# **CONNEXION À EBAC CONNECT**

### 1. PRÉSENTATION DE LA PLATEFORME EBAC CONNECT

Ebac Connect est une plateforme dédiée à l'apprentissage et au travail collaboratif en ligne. Ebac Connect permet :

- La consultation et le téléchargement de ressources (syllabus, vidéos, exercices, etc.)
- L'interaction entre étudiants et avec les enseignants (classes virtuelles, forum, etc.)
- L'échange d'informations (annonces, agenda, etc.)

Pour utiliser la plateforme, choisissez les navigateurs Mozilla Firefox ou Google Chrome.

# 2. SE CONNECTER À EBAC CONNECT

#### CHEMIN 1 : SI VOUS ÊTES CONNECTÉ À OFFICE 365

Vous pouvez accéder à Ebac Connect depuis les applications Office 365. Cliquez sur le pavé en 9 petits points en haut à gauche de la fenêtre, puis « Toutes les applications » et ensuite « Ebac Connect ».

| HEPN Outlook     | Applications           |          |                                                    |
|------------------|------------------------|----------|----------------------------------------------------|
| Nouveau courrier | <br>Outlook            | OneDrive |                                                    |
|                  | word Word              | 💶 Ercel  |                                                    |
|                  | PowerPoint             | CneNote  | <- Précédent                                       |
|                  | SharePoint             | E Teams  | ,P Rechercher dans toutes vos applications         |
|                  | 💶 Sway                 | Germs    | Applications sélectionnées par<br>l'administrateur |
|                  | toutes les application | 5        | 🖭 Ebec Connect 💦 🗄                                 |
|                  |                        |          | Hyperplanning                                      |

#### CHEMIN 2 – LE SITE EBAC CONNECT

Il est également possible de vous connecter à Ebac Connect directement via l'url : https://ebac.hepn.be/

Vous retrouvez également ce lien sur l'onglet Intranet de la HEPN (https://www.hepn.be/intranet)

Sur la fenêtre de connexion, dans le champ « Me connecter avec un de mes autres comptes » cliquez sur « Office 365 ». Attention, la connexion via le champ « Me connecter avec mon compte Claroline » (partie gauche) n'est pas possible.

| Me co | onnecter avec mon compt    | e Claroline : |    | Me connecter avec un de mes autres<br>comptes : |
|-------|----------------------------|---------------|----|-------------------------------------------------|
| -     | •••••                      | ۲             | OU | Gifice 365                                      |
|       | Connexion                  |               |    |                                                 |
| Vou   | is avez oublié votre mot d | e passe ?     |    |                                                 |

Vous êtes alors redirigé vers une fenêtre de connexion Office 365.

Si un message d'erreur apparait, cela signifie peut-être que vous êtes déjà connecté à un compte Office 365 n'appartenant pas à la HEPN (par ex. email personnel outlook.com/hotmail.com ou un autre compte professionnel Office 365).

#### ECRAN DE CONNEXION OFFICE 365

 Introduisez votre nom d'utilisateur sous le format prenom.nom@student.hepn.province.namur.be (login étudiant) ou prenom.nom@hepn.province.namur.be (login professeur) et cliquez sur « Suivant ».
Microsoft

|    |                            | Se connecter                                                                                              |
|----|----------------------------|----------------------------------------------------------------------------------------------------|
|    |                            | hepn.province.namur.be                                                                                    |
|    |                            | Pas de compte ? Créez-en un !                                                                             |
|    |                            | Votre compte n'est pas accessible ?                                                                       |
|    |                            | Options de connexion                                                                                      |
|    |                            | Retour Suivant                                                                                            |
| 2. | Entrez votre mot de passe. |                                                                                                    |
|    |                            | HEPN                                                                                                    |
|    |                            | + hepn.province.namur.be                                                                                  |
|    |                            | Entrez le mot de passe                                                                                    |
|    |                            | ••••••                                                                                                    |
|    |                            | J'ai oublié mon mot de passe                                                                              |
|    |                            | Se connecter                                                                                              |
|    |                            | Si vous avez besoin d'aide, vous pouvez contacter le<br>helpdesk de la HEPN: https://www.hepn.be/helpdesk |

- 3. Cliquez sur le bouton « Se connecter ».
- 4. Utilisez le code SMS pour la vérification de Microsoft et cliquez sur « Vérifier ». Pour ne pas devoir effectuer cette opération lors de chaque connexion, vous pouvez cocher la case « Ne plus me le demander pendant 14 jours ».

|      | hepn.province.namur.be                                                                                          |
|------|----------------------------------------------------------------------------------------------------|
| En   | trer le code                                                                                                    |
|      | Nous avons envoyé un SMS sur votre téléphone<br>+XX XXXXXXXX49. Veuillez entrer le code pour<br>vous connecter. |
| Cod  | ie                                                                                                    |
|      | Ne plus me le demander pendant 14 jours                                                                         |
| Plus | d'informations                                                                                                  |
|      | Annuler Vérifier                                                                                                |
|      | Annuler Vérifier                                                                                                |

Pour ne pas devoir répéter cette opération à chaque connexion à Ebac Connect, si vous êtes sur votre propre ordinateur, il est possible de rester connecté en cliquant sur « *Oui* » sur l'écran ci-dessous.

| Rester conne<br>Cela vous permet de<br>vous êtes invité à vo | ecté ?<br>e réduire le nomb | ore de fois où |
|--------------------------------------------------------------|-----------------------------|----------------|
| Cela vous permet de<br>vous êtes invité à vo                 | e réduire le nomb           | ore de fois où |
| No plus offiche                                              | us connecter.               |                |
| Interplus affiche                                            | r ce message                |                |
|                                                              | Non                         | Qui            |

Vous accédez alors à la page d'accueil d'Ebac Connect.

# 3. CONTACT ET AIDE

D'autres tutoriels sont disponibles sur le site web HEPN afin de découvrir les fonctionnalités de la plate-forme *Ebac Connect*.

En cas de problème, contactez le service technique via le formulaire disponible sur <u>https://www.hepn.be/helpdesk</u>